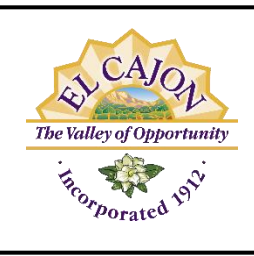

Paying Invoices Online Project Assistance Center Online (PACO) at www.cityofelcajon.us/paco

> PROJECT ASSISTANCE CENTER 200 Civic Center Way, El Cajon, CA 92020 Phone: 619-441-1742

Log on to your account at <u>www.cityofelcajon.us/paco</u> and select the permit or plan from your Dashboard.

You can sign in by clicking guest in the upper right-hand corner of the main page and entering your user name and password.

If you are not the billing contact, follow the instructions in green. If you are the billing contact, you can pay fees directly from the main screen.

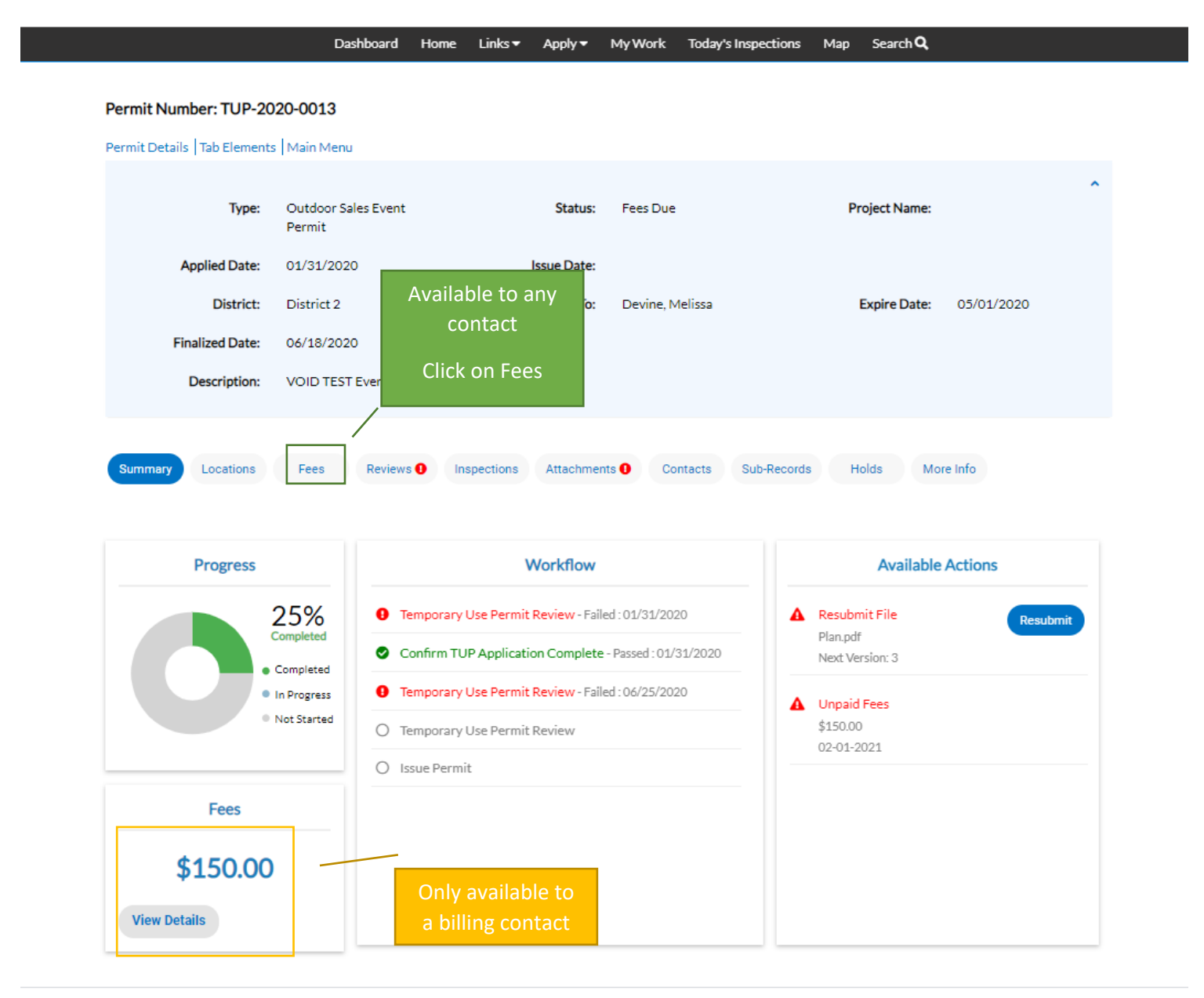

On the Fees Page, click on the invoice number next to the fee you are attempting to pay.

There could be multiple invoices on one permit. Make sure you click and add the fees from each invoice.

|                                                                                                    | Dashboard                                                                  | Home Links •                                     | Apply 🗸         | My Work Today's I                               | nspections Map              | Search <b>Q</b>        |            |
|----------------------------------------------------------------------------------------------------|----------------------------------------------------------------------------|--------------------------------------------------|-----------------|-------------------------------------------------|-----------------------------|------------------------|------------|
| Permit Number: TUP-20                                                                                                    | 020-0013                                                                   |                                                  |                 |                                                 |                             |                        |            |
| Permit Detaile Tab Element                                                                                                    |                                                                            |                                                  |                 |                                                 |                             |                        |            |
| Permit Details   lab Element                                                                                                    | s (Main Menu                                                               |                                                  |                 |                                                 |                             |                        |            |
| Туре:                                                                                                    | Outdoor Sales Event<br>Permit                                              |                                                  | Status:         | Fees Due                                        | Pr                          | roject Name:           |            |
| Applied Date:                                                                                                    | 01/31/2020                                                                 |                                                  | Issue Date:     |                                                 |                             |                        |            |
| District:                                                                                                    | District 2                                                                 |                                                  | Assigned To:    | Devine, Melissa                                 |                             | Expire Date:           | 05/01/2020 |
| Finalized Date:                                                                                                    | 06/18/2020                                                                 |                                                  |                 |                                                 |                             |                        |            |
| Description:                                                                                                    | VOID TEST Event                                                            |                                                  |                 |                                                 |                             |                        |            |
| Fee Summary Remaining Fe                                                                                                    | ees   Paid Fees   Next Tab                                                 | )   Permit Details   I                           | Main Menu       |                                                 |                             |                        |            |
| Fee Summary   Remaining Fe<br>Fee Summary<br>Total Fees: \$150                                                                                               | ees   Paid Fees   Next Tab                                                 | )   Permit Details   1<br>Paid Fees: \$0.0       | Main Menu<br>00 | Click on the I                                  | nvoice <sub>.oo</sub>       |                        |            |
| Fee Summary   Remaining Fe<br>Fee Summary<br>Total Fees: \$150<br>Remaining Fees                                                                             | ees   Paid Fees   Next Tab                                                 | )   Permit Details   1<br>Paid Fees: \$0.0       | Main Menu       | Click on the l<br>Numbe                         | nvoice <sub>.oo</sub><br>er |                        | Sort Eco   |
| Fee Summary   Remaining Fe<br>Fee Summary<br>Total Fees: \$150<br>Remaining Fees                                                                             | ees   Paid Fees   Next Tab                                                 | Permit Details   1<br>Paid Fees: \$0.0           | Main Menu<br>00 | Click on the I<br>Numbe                         | nvoice<br>er                |                        | Sort Fee   |
| Fee Summary   Remaining Fe<br>Fee Summary<br>Total Fees: \$150<br>Remaining Fees<br>Fee<br>Temporary Use Permit                                              | ees   Paid Fees   Next Tab<br>0.00<br>Invoice                              | Permit Details   1 Paid Fees: \$0.0              | Main Menu<br>20 | Click on the I<br>Numbe<br>Computed<br>\$150.00 | nvoice<br>er                | Amount Due<br>\$150.00 | Sort Fee   |
| Fee Summary   Remaining Fe<br>Fee Summary<br>Total Fees: \$150<br>Remaining Fees<br>Fee<br>Temporary Use Permit                                              | ees   Paid Fees   Next Tab<br>0.00<br>Invoice<br>INV-00                    | Permit Details   1 Paid Fees: \$0.0 0003653      | Main Menu<br>00 | Click on the I<br>Numbe<br>Computed<br>\$150.00 | nvoice<br>er                | Amount Due<br>\$150.00 | Sort Fee   |
| Fee Summary   Remaining Fe<br>Fee Summary<br>Total Fees: \$150<br>Remaining Fees<br>Fee<br>Temporary Use Permit<br>Results per page 10 ♥ :                   | ees   Paid Fees   Next Tab<br>0.00<br>Invoice<br>INV-00<br>1-1of 1 << < 1  | Permit Details 1 Paid Fees: \$0.0 0003653        | Main Menu<br>00 | Click on the I<br>Numbe<br>Computed<br>\$150.00 | nvoice<br>er                | Amount Due<br>\$150.00 | Sort Fee   |
| Fee Summary   Remaining Fee<br>Fee Summary<br>Total Fees: \$150<br>Remaining Fees<br>Fee<br>Temporary Use Permit<br>Results per page 10 • :<br>Paid Fees     | ees   Paid Fees   Next Tab<br>0.00<br>Invoice<br>INV-00<br>1-1of 1 << < 1  | Permit Details                                   | Main Menu       | Click on the I<br>Numbe<br>Computed<br>\$150.00 | nvoice<br>er                | Amount Due<br>\$150.00 | Sort Fee   |
| Fee Summary Remaining Fe<br>Fee Summary<br>Total Fees: \$150<br>Remaining Fees<br>Fee<br>Temporary Use Permit<br>Results per page 10 • :<br>Paid Fees<br>Fee | ees   Paid Fees   Next Tab<br>0.00<br>Invoice<br>INV-00<br>1-1 of 1 << < 1 | Permit Details   1 Paid Fees: \$0.0 0003653 > >> | Main Menu       | Click on the I<br>Numbe<br>Computed<br>\$150.00 | nvoice<br>r                 | Amount Due<br>\$150.00 | Sort Fee   |

Select Add to Cart and proceed with entering your payment information. You will receive a confirmation when you have successfully paid the fees.

|                                | Dashboard      | Home Linl  | ks▼ Apply▼    | My Work To | day's Inspections | Map Search <b>Q</b> |                 |
|--------------------------------|----------------|------------|---------------|------------|-------------------|---------------------|-----------------|
| Back     Invoice Number: INV-6 | 00003653       |            |               |            |                   | Click Add           |                 |
| Invoice Total:                 | \$150.00       |            |               |            |                   | to Cart             | Add to Carr     |
| Status:<br>Description:        | Due            |            | Invoice Date: | 02/01/2021 |                   | Due Date:           | 02/01/2021      |
| Primary Fees Misc Fees         | Payments Attac | chments Co | ontacts       |            |                   |                     |                 |
| Primary Fees                   |                |            |               |            |                   |                     | Sort Fee Name 🗸 |
| Fee Name                       | Fee Total A    | mount Due  | Cas           | e Number   | Case Type         | Notes               |                 |
| Temporary Use Permit           | \$150.00 \$    | 150.00     | TUF           | -2020-0013 | Permit            |                     |                 |
| Results per page 10 V 1        | -1of1 << < 1   | > >>       |               |            |                   |                     |                 |